## Already Have An OYOH Account? Here's how to join a team!

Logon with username and password that will bring you to your *Welcome* page. Then, click on the National Senior Games Association image.

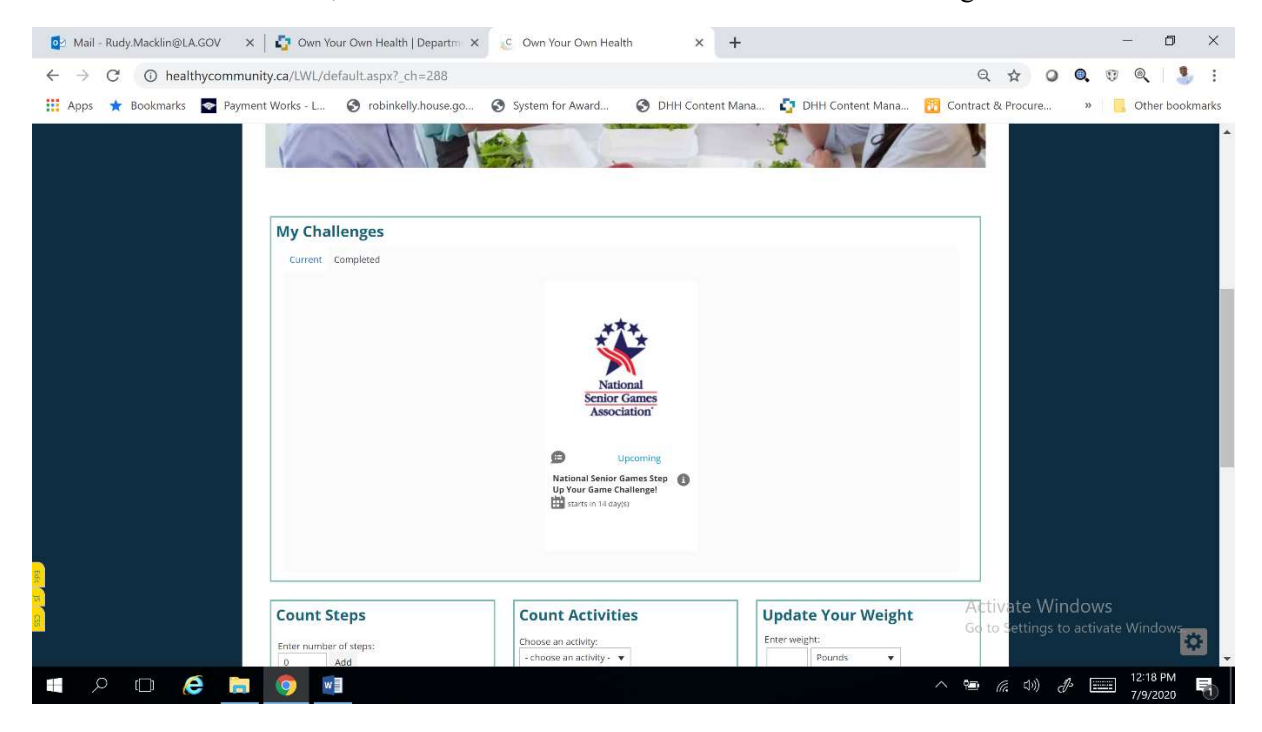

## On the next page click "Join Challenge." in the blue box.

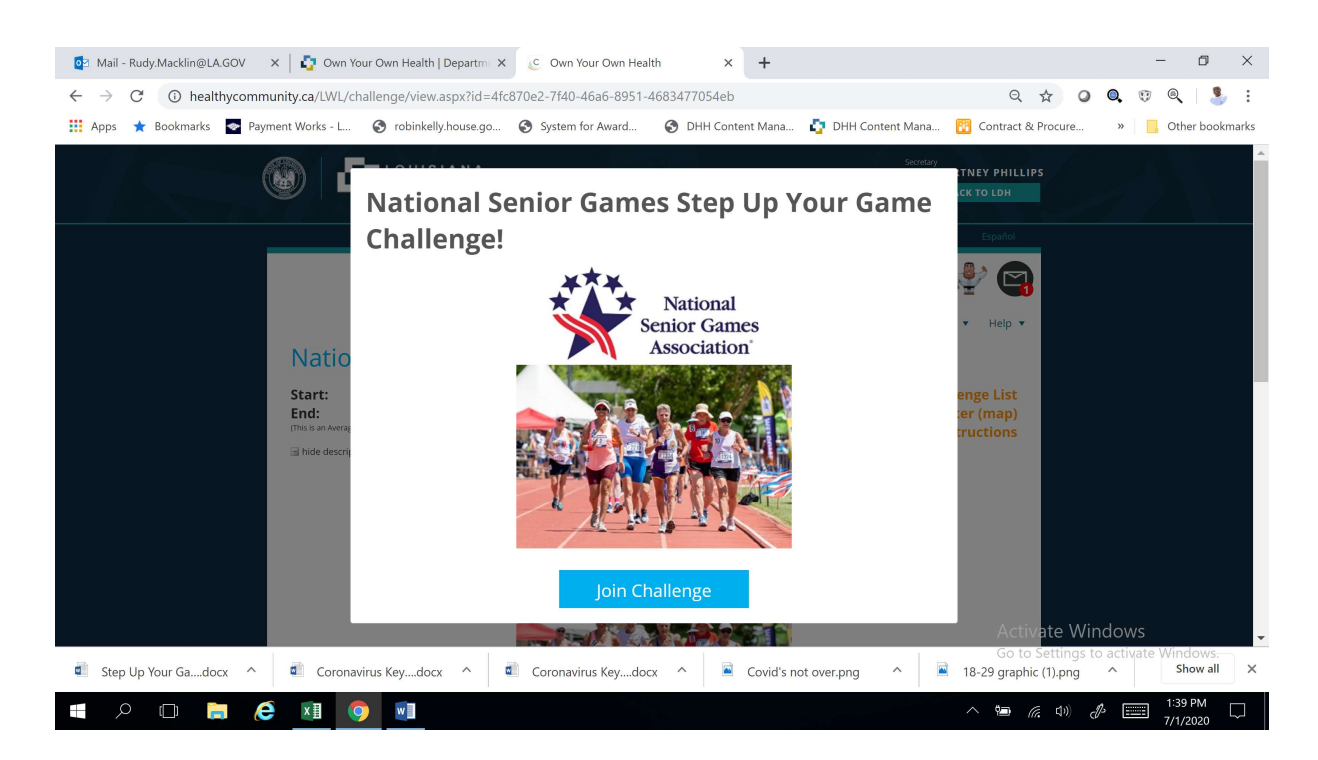

## After clicking "Join Challenge" in the blue box, a pop-up screen will appear to enter the Challenge password. (seniorgames)

| 😰 Mail - Rudy.Macklin@LA.GOV X 🛛 🥸 Own Your Own Health   Departm X 🔅 Own Your Own Health 🗙 🕇                                                 | - 0 ×                                                                                                  |
|----------------------------------------------------------------------------------------------------|----------------------------------------------------------------------------------------------------|
| $\leftarrow$ $\rightarrow$ C ( $\textcircled{0}$ healthycommunity.ca/LWL/challenge/view.aspx?id=4fc870e2-7f40-46a6-8951-4683477054eb&_ch=103 | ॰ ९ ☆ 🖉 🔍 🦁 🦉 🧕 :                                                                                      |
| 🗰 Apps ★ Bookmarks 💿 Payment Works - L 🔗 robinkelly.house.go 🔗 System for Award 🚱 DHH Content Mana 🧯 DHH Content Mana                        | 🖁 Contract & Procure » 📃 Other bookmarks                                                               |
|                                                                                                    | TINEY PHILLIPS<br>(C TO LDH<br>Espande<br>Performance<br>Help *<br>enge List<br>ter (map)<br>tructions |
|                                                                                                    | Activate Windows<br>Go to Settings to activate Windows.                                                |
| 회 Step Up Your Gadocx ^ 📄 Coronavirus Keydocx ^ 🗐 Coronavirus Keydocx ^ 🖹 Covid's not over.png ^ 🖹                                           | 18-29 graphic (1).png ^ Show all X                                                                     |
|                                                                                                    | へ 🖻 🦟 印) 🖑 📰 1:41 PM 🖵                                                                                 |

Search and select your team, then click *"Join"* at the bottom of the page. Your information will be transferred to that team.

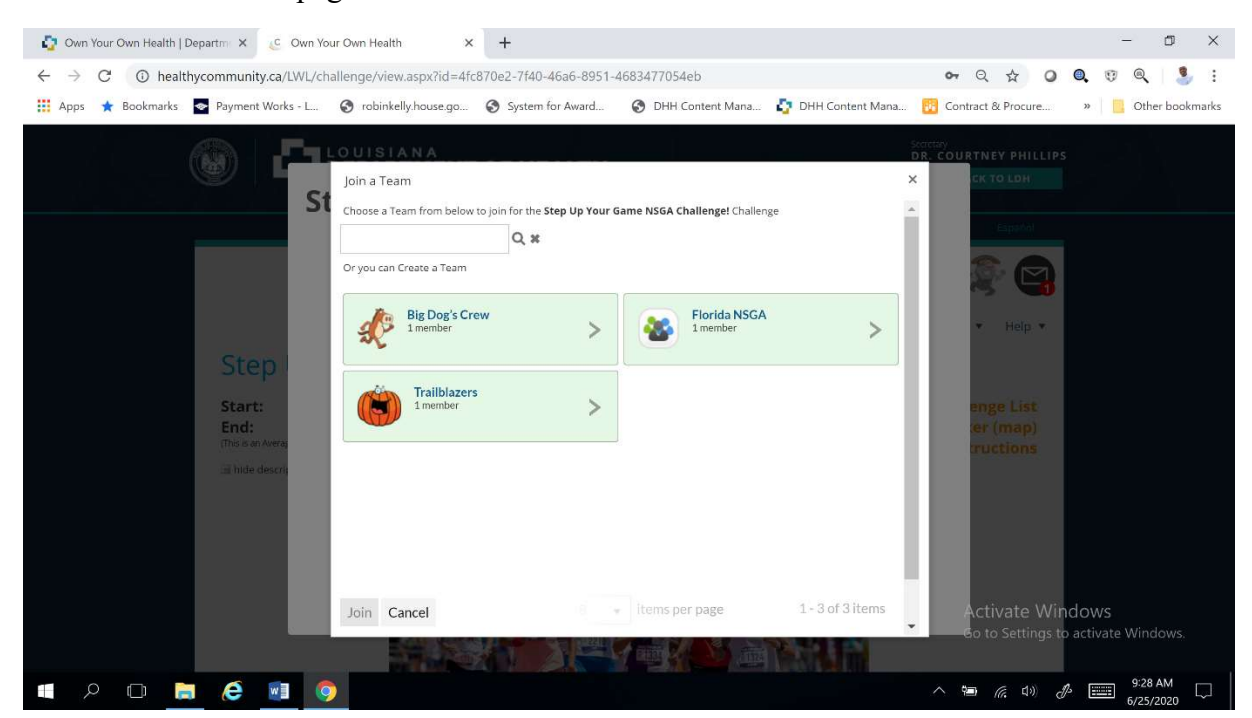

## You will be taken to the Challenge page where you should see your team at the bottom under *"My Challenge Progress."*

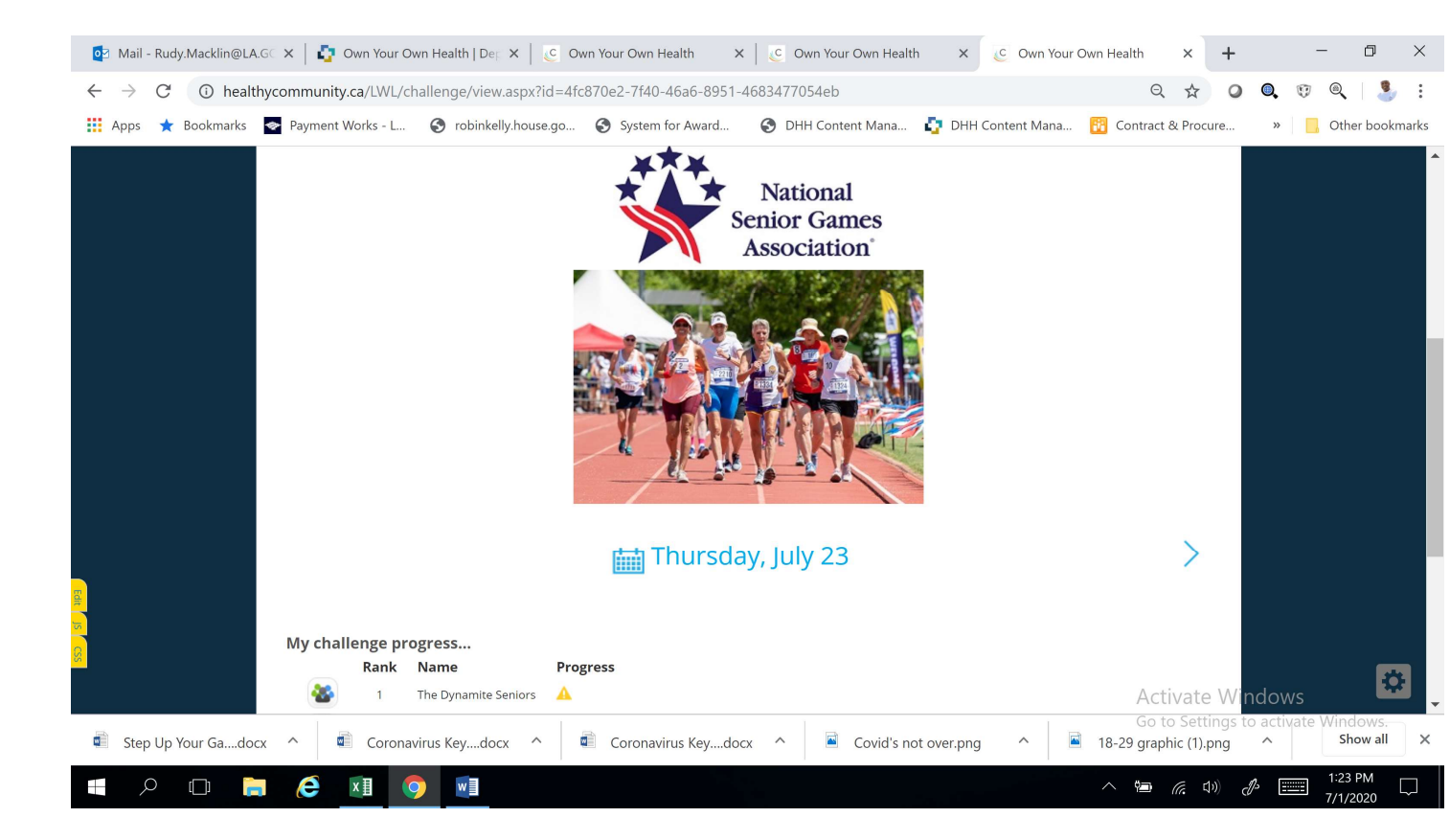